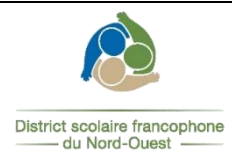

0

# **PROCÉDURE** pour remplir

### une demande de suppléance en ligne

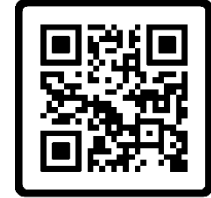

Scannez-moi

### **2** Cliquez sur « *Créer votre compte* »

Vous rendre sur le site de suppléance :

https://pedex.nbed.nb.ca/ReservationSuppleant/

\* Veuillez noter que vous devez être résident canadien ou détenir un permis de travail valide au Nouveau-Brunswick pour être considéré.

| Ouverture de session                                                   |  |
|------------------------------------------------------------------------|--|
| Nom d'utilisateur ou courriel                                          |  |
| Mot de passe                                                           |  |
| Continuer                                                              |  |
| Vous n'avez pas de compte ? Créer votre compte<br>Mot de passe oublié? |  |

\*\* Il est préférable d'utiliser un ordinateur, car le site ne fonctionne pas bien avec les appareils mobiles.

#### ß

#### Complétez les informations demandées et cliquez « S'inscrire »

| Courriel     | Adresse courriel 1 L'adresse courriel spécifiée serviro<br>pour accéder au système<br>(ouverture de session). |
|--------------|----------------------------------------------------------------------------------------------------|
|              | Confirmation courriel                                                                                         |
| Prénom       | Prénom 3 Indiquer votre prénom et une initiale au besoin.                                                     |
| Nom          | Nom Indiquer votre nom de familie.                                                                            |
| Mot de passe | Mot de passe 5 Choisir un mot de passe qui vous permettra d'accéder au système.                               |
|              | Confirmation mot de passe                                                                                     |
|              | Sincerira                                                                                                    |

\*\* Utilisez votre courriel personnel (Hotmail, Gmail, etc.)

\*\* Veuillez prendre en note votre courriel et votre mot de passe pour les prochaines visites.

#### Le format du mot de passe doit être :

- 8 caractères minimum
- 1 minuscule
- 1 majuscule
- 1 chiffre
- 1 caractère spécial

#### **4** Validez votre compte

Vous recevrez un courriel après avoir créé un compte. Il suffit de cliquer sur le lien envoyé dans votre boîte de courriels pour ensuite accéder à votre compte « *Suppléance* ».

#### **G** Entrez les renseignements personnels dans chacune des catégories et cliquez sur *Suivant*

| Réservation                           | 🗢 Suppléance -                                                                                                    | Disponibilités et assignations                                                                                                    |                                                                                                    |                                                             | OSe déconnecter                |
|---------------------------------------|----------------------------------------------------------------------------------------------------|----------------------------------------------------------------------------------------------------|----------------------------------------------------------------------------------------------------|-------------------------------------------------------------|--------------------------------|
| de suppléance                         |                                                                                                    |                                                                                                    |                                                                                                    |                                                             |                                |
| Renseignements personnels             | Departmente personale                                                                                                    |                                                                                                    |                                                                                                    |                                                             |                                |
| Études                                | Renseignements personnels                                                                                                    |                                                                                                    |                                                                                                    |                                                             |                                |
| Études secondaires                    | Bonjour et bienvenue au site de Demand                                                                                               | le de suppléance.                                                                                                    |                                                                                                    |                                                             |                                |
| Études postsecondaires                | S'il s'agit de votre première demande, ve                                                                                            | euillez compléter toutes les sections dans le menu de ga                                                                                                    | uche en cliquant sur Suivant au bas du formulaire.                                                    |                                                             |                                |
| Expériences/Formations/Certifications |                                                                                                    |                                                                                                    |                                                                                                    |                                                             |                                |
| Références                            | Si vous êtes déjà l'un de nos suppléants                                                                                             | vérifier vos renseignements personnel ci-bas (cliquer su                                                                                                    | ur Suivant pour Enregistrer vos modifications) et cliq                                                | uer ensuite sur le bouton Suppléance dans la bande supérier | ure et Suppléance dans le menu |
| Permis locaux                         | déroulant.                                                                                                    | r à jour vos disponibilités en cliquant le bouton Disponibi                                                                                                    | litée et accionations dans la bande sunérieure                                                        |                                                             |                                |
|                                       | on rapper qu'il est important de maintein                                                                                            | r a jour vos disponibilitos en cirquant le bouton Disponibi                                                                                                    | into et assignations dans la bande superiorie.                                                        |                                                             |                                |
|                                       | Prénom et initiale: * champ obliga Date de naissance: * champ obliga (j-mn-aaaa Province: Nouveau-Brunswick Courriel: * champ obliga | toire Nom: * champ obligatoire Cenre: * CHAMP Obligatoire O Homme O Femme O Non binaire O Autre Code postal: * champ obligatoire Code postal: * champ obligatoire toire | Nom de famille de jeune fille:<br>Adresse: * champ obligatoire<br>Téléphone: * champ obligatoire<br>( | Numéro d'assurance sociale:                                 |                                |
|                                       | * Courriel personnel (Hotmail, Gmail, etc                                                                                            | )                                                                                                    |                                                                                                    |                                                             |                                |
|                                       |                                                                                                    |                                                                                                    |                                                                                                    |                                                             |                                |

→ Il est important de cliquer sur « Suivant » jusqu'en dernier pour que votre profil soit complété.

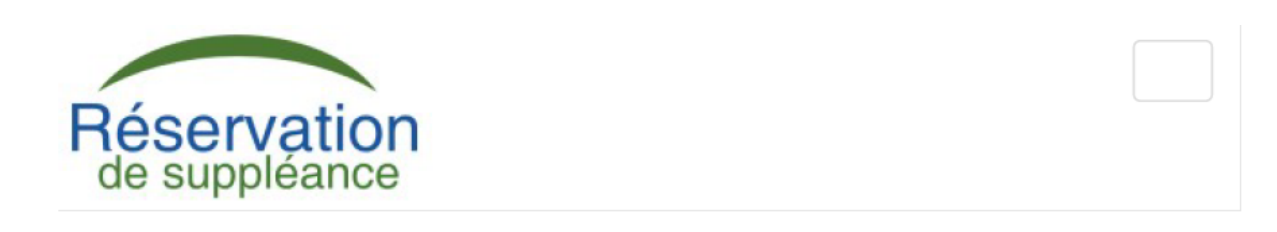

Votre section profil est maintenant complétée, veuillez la garder à jour.

Vous devez cliquer sur l'onglet Suppléance dans la bande supérieure pour inscrire les détails relatifs à la suppléance avant de soumettre votre demande.

District scolaire francophone du Nord-Ouest  Cliquez sur l'onglet « Suppléance » dans la bande supérieure. Ensuite, cliquez sur « Suppléance 2023-2024 » et complétez les informations en s'assurant de cliquer sur « Suivant » dans chacune des catégories jusqu'à la fin de la demande.

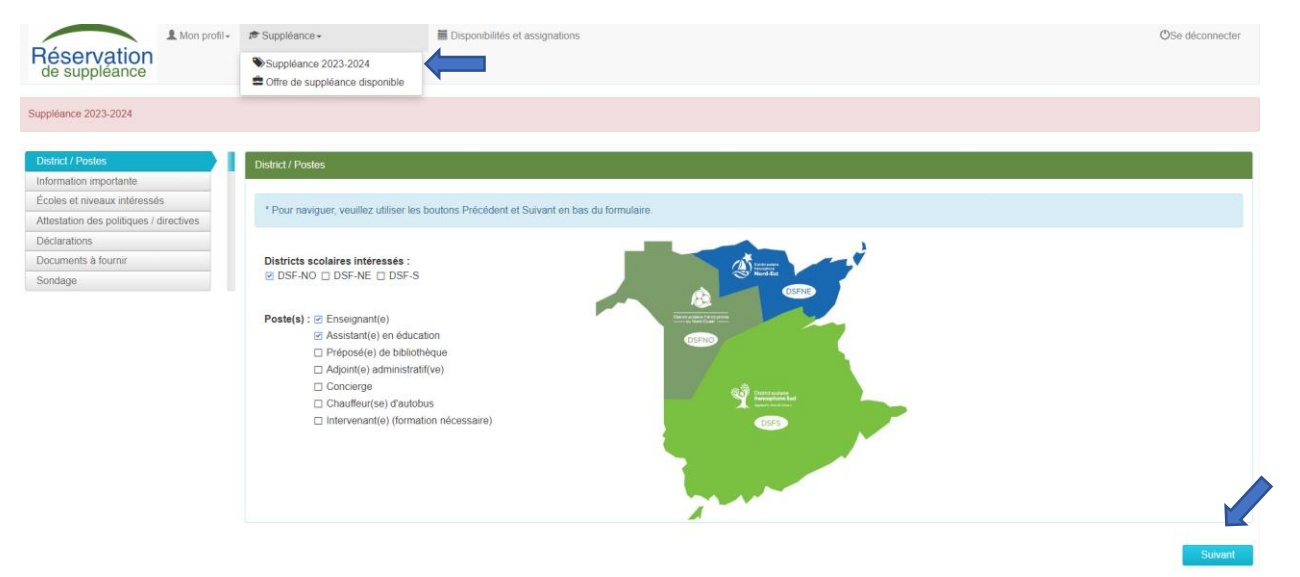

\*\* Il est très important de cliquer sur « *Soumettre* » à la fin de la demande, afin qu'elle soit complète.

Dans la partie « Documents à fournir », cliquez sur le trombone pour ajouter vos documents. Pour les documents que vous devez remplir et signer, télécharger en cliquant sur l'icône du lien hypertexte. Exemple :

| Permis local | <ul> <li>* veuillez compléter le formulaire et le joindre en pièce jointe<br/>ou l'apporter au bureau du District (ou centre d'appui de votre<br/>localité pour le DSF-NE)</li> <li>* ne s'applique pas aux enseignants brevetés ou à la retraite</li> </ul> | 8 | ()<br>O validé<br>O non validé | V |
|--------------|----------------------------------------------------------------------------------------------------|---|--------------------------------|---|
|--------------|----------------------------------------------------------------------------------------------------|---|--------------------------------|---|

Ensuite, imprimez les documents, les remplir, les numériser, les enregistrer et cliquez sur le trombone <a>[</a> pour les insérer.

\* Si vous ne parvenez pas à insérer les documents dans votre profil en ligne, veuillez s.v.p. les faire parvenir :

- par courriel à dsfno.rh@nbed.nb.ca
- en personne à la réception du District (durant les heures d'ouverture);
- dans la boîte postale devant notre porte d'entrée (en dehors des heures d'ouverture);
- par la poste au District scolaire francophone du Nord-Ouest,
   298, rue Martin, Edmundston, N.-B., E3V 5E5.

Votre demande sera évaluée lorsqu'il y aura un besoin dans cette catégorie d'emploi.

Vous trouverez une liste à cocher sur le site web pour chaque catégorie de suppléance qui se nomme « *Liste des documents requis* » et qui vous indiquera des **documents à fournir** au bureau du District.

# **QUESTIONS et RÉPONSES**

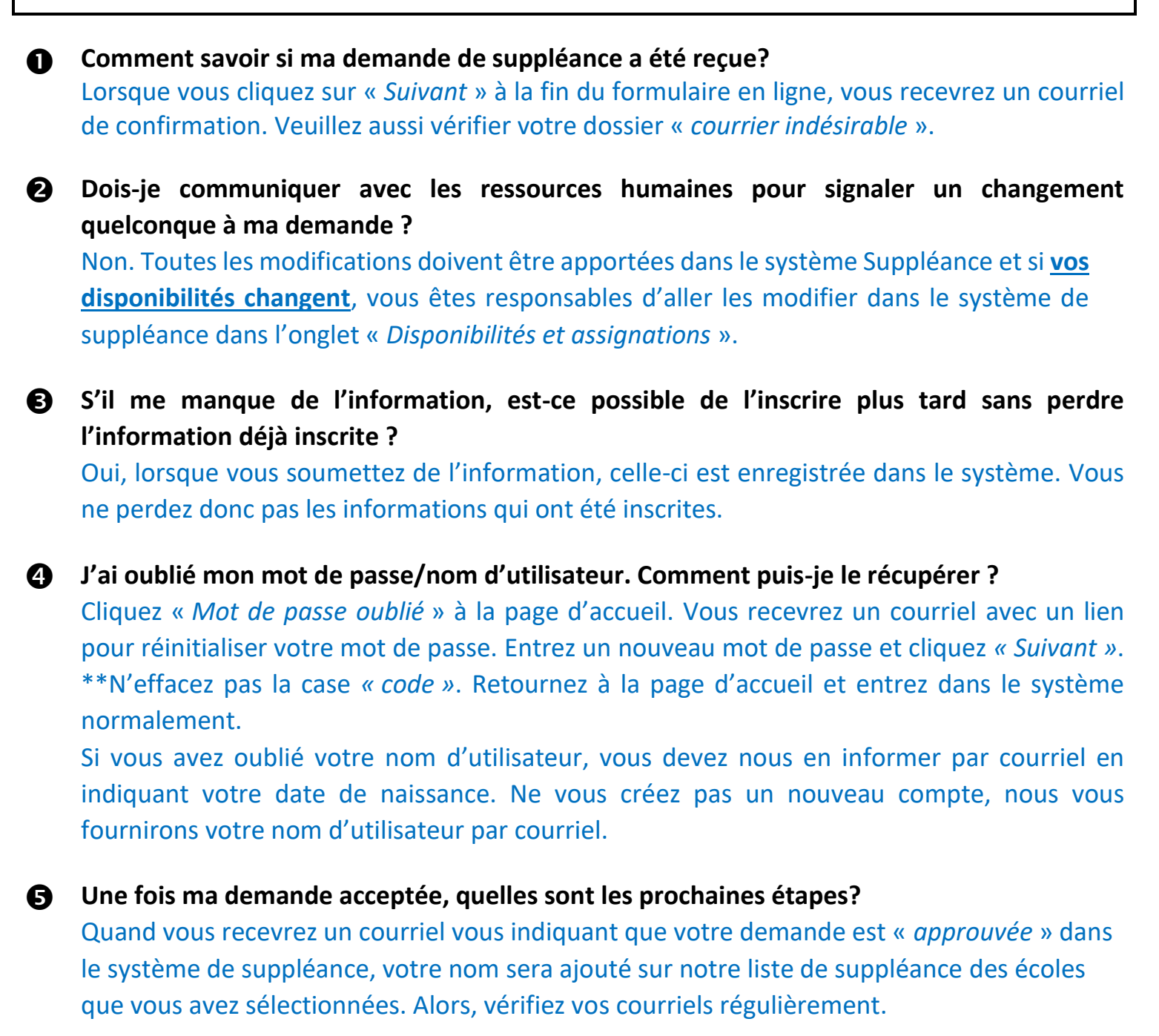

→ Pour toutes autres questions concernant la suppléance, vous pouvez communiquer avec nous au 506-737-4519 ou par courriel à <u>dsfno.rh@nbed.nb.ca</u>

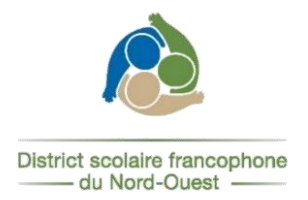